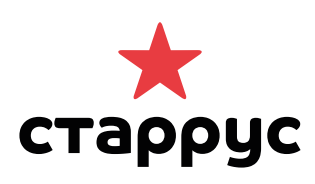

Инструкция по работе в личном кабинете «Чек-онлайн»

Пользоваться Личным кабинетом несложно. Это не отнимет у вас много времени. Благодарим вас за выбор сервиса «Чек-онлайн» от компании СТАРРУС!

# Начнём! Регистрация в Личном кабинете «Чек-онлайн»

Зайдите на сайт <u>cabinet.starrys.ru</u> и зарегестрируйтесь. Для регистрации достаточно указать номер телефона, адрес электронной почты, название компании и адрес сайта. Далее войдите в Личный кабинет с полученным логином и паролем.

| Регист                                               | грация пользователя                                                                                                    |
|------------------------------------------------------|----------------------------------------------------------------------------------------------------|
| Для регистрации в кабинете до<br>почту. Остальные да | остаточно указать свой номер мобильного и электронную<br>нные можно будет добавить позже в кабинете.                                                                                                  |
| Наименование организации •<br>ООО "Интернет-Kacca"   | Email <b>@</b><br>email@starrys.ru                                                                                                    |
| Сайт ♥<br>www.ваш сайт.ru                            | Контантный телефон<br>(999)123-45-67<br>Яне робот<br>Контантичных Полантных<br>Варегистрироваться                                                                                                    |
| Сайт я<br>12+ Все преез зашишень. Все<br>Монт        | Фирма «СтарРус» © 2009-2017<br>алекто средством массаев и информации.<br>топовае аурым наликата соотпаниистор их превообледателей.<br>политиий топеран и 979-6213 59<br>активий теледон 8 499-9419 59 |

## Шаг 1. Внесенние данных о компании.

Заполните поля в форме «Данные о компании» и нажмите кнопку «Сохранить».

|                                                                                                    | то ускорит время подключени:             | я к си                                   | стеме.                    |                                                     |  |
|----------------------------------------------------------------------------------------------------|------------------------------------------|------------------------------------------|---------------------------|-----------------------------------------------------|--|
| истема налогообложения (можно выбраты                                                                | несколько пунктов)                       |                                          |                           |                                                     |  |
|                                                                                                    | *                                        |                                          |                           |                                                     |  |
| - 0                                                                                                  |                                          |                                          |                           | 0                                                   |  |
| ежим работы                                                                                          |                                          |                                          | Использовать режим        | Бланков строгой отчетности?                         |  |
| не выоран                                                                                            | v                                        | 1                                        | Hei                       | Ŷ                                                   |  |
| 1HH <b>0</b>                                                                                         |                                          |                                          | Наименование органи       | зации @                                             |  |
| Сонтактный email 🖗                                                                                   |                                          |                                          | Контактный телефон        | 0                                                   |  |
| контактный етпан -                                                                                   |                                          | <ul> <li>✓ +7 (926) 607-87-97</li> </ul> |                           |                                                     |  |
|                                                                                                    |                                          |                                          |                           |                                                     |  |
| Ответственное лицо 🎯                                                                                 |                                          |                                          | ИНН ответственного лица 🖗 |                                                     |  |
| цолжность (полностью) Ø                                                                              |                                          |                                          |                           |                                                     |  |
| 1мя ОФД ❷                                                                                            |                                          |                                          | инн офд 🤨                 |                                                     |  |
| Данные для соглашения о прис<br>применении ККТ в расчетах в с<br>Оридический адрес (необязательно) Ф | оединении к Договору с<br>ети «Интернет» | б ин                                     | формационно-те            | ехнологическом взаимодействии при                   |  |
| /III /                                                                                               | ОГРН (необязательно                      | <sub>))</sub> @                          |                           | На основании чего действует лицо<br>(необязательно) |  |
| а пт (необязательно) –                                                                               |                                          |                                          |                           |                                                     |  |
| и п ( необязательно) =<br>D.И.О (необязательно) ®                                                    | Должность (необязат                      | ельно)                                   | 0                         |                                                     |  |

# Шаг 2. Кассовый калькулятор

Теперь мы поможем вам рассчитать рекомендуемое для вас количество касс. Позже вы сможете добавить необходимое вам количество. По окончании расчётов нажмите на кнопку «Сохранить».

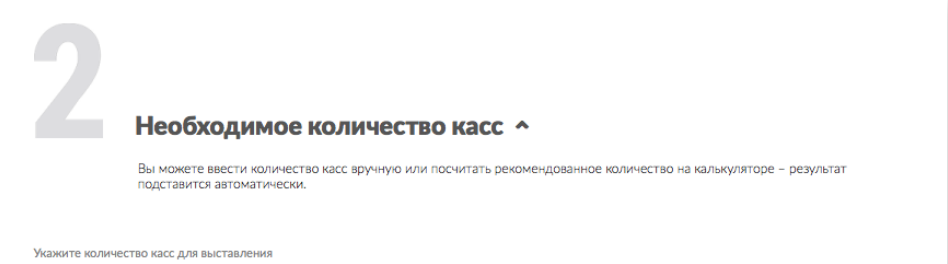

| счета                                                                 |                                                                                              |                                                                                                    |
|-----------------------------------------------------------------------|----------------------------------------------------------------------------------------------|----------------------------------------------------------------------------------------------------|
| × <u>1</u>                                                            | Общая стоимость с ФН, Р                                                                      | 9 500,00 py6.                                                                                            |
|                                                                       |                                                                                              |                                                                                                    |
|                                                                       |                                                                                              | Сохранить                                                                                                |
|                                                                       |                                                                                              |                                                                                                    |
| Кассовый калькул                                                      | ятор                                                                                         |                                                                                                    |
| Мы стараемся беречь ваше драгоце:<br>потребностями. Введите необходим | ное время, поэтому предлагаем сразу рассчит<br>ые данные и получите результат. После этого м | ать необходимое количество касс в соответствии с вашими<br>иожно смело отправлять запрос на подключение. |
| Количество транзакций в день                                          |                                                                                              |                                                                                                    |
| 0                                                                     |                                                                                              |                                                                                                    |
| 100                                                                   |                                                                                              |                                                                                                    |
|                                                                       |                                                                                              |                                                                                                    |
| Пиковое значение транзакций в минуту                                  |                                                                                              |                                                                                                    |
| 0                                                                     |                                                                                              |                                                                                                    |
| 1                                                                     |                                                                                              | ∞                                                                                                    |
|                                                                       |                                                                                              |                                                                                                    |
|                                                                       |                                                                                              |                                                                                                    |
| Результаты                                                            |                                                                                              |                                                                                                    |
| Потребуется касс, шт                                                  | 1                                                                                            | Включить в стоимость резервные кассы                                                                     |
| Резервных касс, шт                                                    | 0                                                                                            |                                                                                                    |
| Итого касс, шт                                                        | 1                                                                                            |                                                                                                    |
| Кол-во необходимых ФН                                                 | 1                                                                                            |                                                                                                    |
| Количество замен ФНов                                                 | 1                                                                                            |                                                                                                    |
| Ежемесячный платеж ₽                                                  | 1 900                                                                                        |                                                                                                    |
| Единоразовые платежи:                                                 |                                                                                              |                                                                                                    |
| Резервирование касс в нашем<br>дата центре, 🖗                         | 1 500                                                                                        |                                                                                                    |
| Стоимость ФН, ₽                                                       | 6 100                                                                                        |                                                                                                    |

# Шаг 3. Внесение «Гарантийного взноса».

Скачайте и сохраните у себя «Договор об ИТВ» и «Соглашение о присоединении». Проверьте все реквизиты и подпишите «Соглашение». Для ускорения процесса документооборота, отправьте скан «Соглашения» с вашей подписью и печатью на doc@starrys.ru.

|                                                                                                    | Документы и счет 🔨                                                                                                    |
|----------------------------------------------------------------------------------------------------|----------------------------------------------------------------------------------------------------|
|                                                                                                    | Документы на подпись и счет на оплату выбранного количества касс.                                                                                                    |
| Договор для                                                                                                    | я ознакомления                                                                                                    |
| Договор об инф                                                                                                    | ормационно-технологическом взаимодействии при применении ККТ в расчетах в сети «Интернет»                                                                                                    |
| Соглашение                                                                                                    | о присоединении                                                                                                    |
| Лля начала паб                                                                                                    | ירירייקיייקיייקיייקיייקיייקיייקיייקיייק                                                                                                    |
| Оригиналы нео                                                                                                    | бходимо доставить по адресу 109240, г. Москва, Москворецкая набережная, 7, корпус 1                                                                                                    |
|                                                                                                    |                                                                                                    |
| Скачать                                                                                                    |                                                                                                    |
|                                                                                                    |                                                                                                    |
| Если у вас еще                                                                                                    |                                                                                                    |
| электронная по                                                                                                    | нет КЭП – её можно получить в удостоверящем центре. КЭП – квалифицированная<br>длись которая необходима для заключения договора с ОФД и регистрации ККТ в ФНС. Получить КЭП                                                                                                    |
| электронная по<br>Счета на опл                                                                                                    | нет КЭП - её можно получить в удостоверящем центре. КЭП - квалифицированная<br>длись которая необходима для заключения договора с ОФД и регистрации ККТ в ФНС. Получить КЭП<br>пату услуг и фискальных накопителей                                                                                                    |
| счета на опл                                                                                                    | нет КЭП – её можно получить в удостоверящем центре. КЭП – квалифицированная<br>длись которая необходима для заключения договора с ОФД и регистрации ККТ в ФНС. Получить КЭП<br>пату услуг и фискальных накопителей                                                                                                    |
| Счета на опл<br>Скачать                                                                                                    | нет КЭП - её можно получить в удостоверящем центре. КЭП - квалифицированная<br>длись которая необходима для заключения договора с ОФД и регистрации ККТ в ФНС. Получить КЭП<br>пату услуг и фискальных накопителей                                                                                                    |
| Счета на опл                                                                                                    | нет КЭП - её можно получить в удостоверящем центре. КЭП - квалифицированная<br>длись которая необходима для заключения договора с ОФД и регистрации ККТ в ФНС. Получить КЭП<br>пату услуг и фискальных накопителей                                                                                                    |
| счета на опл<br>Скачать<br>Реквизи                                                                                                    | нет КЭП - её можно получить в удостоверящем центре. КЭП - квалифицированная<br>длись которая необходима для заключения договора с ОФД и регистрации ККТ в ФНС. Получить КЭП<br>пату услуг и фискальных накопителей<br>ПТЫ ДЛЯ ОПЛАТЫ                                                                                                    |
| Счета на опл<br>Счета на опл<br>Скачать<br>Реквизи                                                                                                    | нет КЭП - её можно получить в удостоверящем центре. КЭП - квалифицированная<br>длись которая необходима для заключения договора с ОФД и регистрации ККТ в ФНС.<br>пату услуг и фискальных накопителей<br>ПТЫ ДЛЯ ОПЛАТЫ                                                                                                    |
| счета на оп.<br>Счета на оп.<br>Скачать<br>Реквизи<br>Гарантийный ва<br>исполнению об                                                                                                    | нет КЭП - её можно получить в удостоверящем центре. КЭП - квалифицированная<br>длись которая необходима для заключения договора с ОФД и регистрации ККТ в ФНС.<br>пату услуг и фискальных накопителей<br>ITLI ДЛЯ ОПЛАТЫ<br>нос - денежные средства, внесенные Пользователем на расчетный счет СтарРус с целью укрепления финансовых гарантий по<br>пателисть Пользователя.                                                                                                    |
| электронная по<br>Счета на опл<br>Скачать<br>Реквизи<br>Гарангийный вз<br>исполнению об<br>В назначении п<br>СтарРус, он же                                                                                                    | нет КЭП - её можно получить в удостоверящем центре. КЭП - квалифицированная<br>длись которая необходима для заключения договора с ОФД и регистрации ККТ в ФНС.<br>пату услуг и фискальных накопителей                                                                                                    |
| электронная по<br>Счета на опл<br>Скачать<br>Реквизи<br>Гарантийный вз<br>исполнению об<br>В назначении п<br>СтарРус, он же<br>000 «КАССИР                                                                                                    | нет КЭП - её можно получить в удостоверящем центре. КЭП - квалифицированная<br>длись которая необходима для заключения договора с ОФД и регистрации ККТ в ФНС.<br>пату услуг и фискальных накопителей<br>ПТЫ ДЛЯ ОПЛАТЫ<br>нос - денежные средства, внесенные Пользователем на расчетный счет СтарРус с целью укрепления финансовых гарантий по<br>язательств Пользователя.<br>латежа указывайте: "За предоставление услуг Интернет-кассы до договору (указываете номер вашего логина в кабинете<br>номер договора, в левом верхнем углу страницы кабинета)<br>-СОФТь                                          |
| электронная по<br>Счета на опл<br>Скачать<br>Реквизи<br>Гарантийный вз<br>исполнению об<br>В назначении п<br>СтарРус, он же<br>ООО «КАССИР                                                                                                    | нет КЭП - её мажно получить в удостоверящем центре. КЭП - квалифицированная<br>длись которая необходима для заключения договора с ОФД и регистрации ККТ в ФНС.<br>пату услуг и фискальных накопителей<br>ITLI ДЛЯ ОПЛАТЫ<br>нос - денежные средства, внесенные Пользователем на расчетный счет СтарРус с целью укрепления финансовых гарантий по<br>изательств Пользователя.<br>латежа указывайте: "За предоставление услуг Интернет-кассы до договору (указываете номер вашего логина в кабинете<br>номер договора, в левом верхнем углуг страницы кабинета)<br>-COOTs                                        |
| электронная по<br>Счета на опл<br>Скачать<br>Реквизи<br>Гарантийный вз<br>исполнению об<br>В назначении п<br>СтарРус, он же<br>ООО «КАССИР<br>Название банке<br>БИК: 0445259                                                                                                    | нет КЭП - её мажно получить в удостоверящем центре. КЭП - квалифицированная<br>длись которая необходима для заключения договора с ОФД и регистрации ККТ в ФНС.<br>пату услуг и фискальных накопителей<br>ITLI ДЛЯ ОПЛАТЫ<br>нос - денежные средства, внесенные Пользователем на расчетный счет СтарРус с целью укрепления финансовых гарантий по<br>язательстя Пользователя.<br>латежа указывайте: "За предоставление услуг Интернет-кассы до договору (указываете номер вашего логина в кабинете<br>номер договора, в левом верхнем углу страницы кабинета)<br>-COOTь<br>: ТОЧКА ПАО БАНКА "ФК ОТКРЫТИЕ"<br>9 |
| электронная по<br>Счета на опл<br>Скачать<br>Реквизи<br>Гарантийный вз<br>исполнению об<br>В назначении п<br>СтарРус, он же<br>ООО «КАССИР<br>Название баркус, он же<br>ООО «КАССИР<br>Название баркус, он же                                                                                                    | нет КЭП - её можно получить в удостоверящем центре. КЭП - квалифицированная<br>длись которая необходима для заключения договора с ОФД и регистрации ККТ в ФНС.<br>пату услуг и фискальных накопителей                                                                                                    |
| электронная по<br>Счета на опл<br>Скачать<br>Реквизи<br>Гарантийный вз<br>исполнению об<br>В назначении п<br>СтарРус, он же<br>ООО «КАССИР<br>Названчебание<br>БИК: Оd425299<br>р/с: 407028108<br>к/с: 301018108                                                                                                    | нет КЭП - её можно получить в удостоверящем центре. КЭП - квалифицированная<br>длись которая необходима для заключения договора с ОФД и регистрации ККТ в ФНС.<br>пату услуг и фискальных накопителей                                                                                                    |
| электронная по<br>Счета на опл<br>Скачать<br>Реквизи<br>Гарантийный вз<br>исполнению об<br>В назначении п<br>СтарРус, он же<br>ООО «КАССИР<br>Название банке<br>БИК: 04452599<br>БИК: 04452599<br>БИК: 0445259<br>БИК: 04452599<br>БИК: 0445259<br>БИК: 0445259<br>БИК: 0445259<br>БИК: 0445259<br>БИК: 0445259<br>БИК: 0445259<br>БИК: 0445259<br>БИК: 0445259<br>БИК: 0445259<br>БИК: 0445259<br>БИК: 0445259<br>БИК: 0445259<br>БИК: 0445259<br>БИК: 04452599<br>БИК: 0445259<br>БИК: 0445259<br>БИК: 0445259<br>БИК: 04452550<br>БИК: 04452550<br>БИК: 044525500<br>БИК: 044525000000000000000000000000000000000 | нет КЭП - её можно получить в удостоверящем центре. КЭП - квалифицированная<br>длись которая необходима для заключения договора с ОФД и регистрации ККТ в ФНС. Получить КЭП<br>пату услуг и фискальных накопителей                                                                                                    |

Для пополнения баланса лицевого счёта в Личном кабинете переведите необходимое количество средств на расчётный счёт, указанный в реквизитах и карточке предприятия или скачайте «Счёт на оплату услуг и ФН». Как только платёж поступит, вы сможете резервировать кассы.

## Шаг 4. Договор с ОФД.

Выберите ОФД из выпадающего списка или укажите номер ранее заключённого вами договора с ОФД. Нажмите кнопку «Продолжить»:

| Λ            |                                                                                                    |
|--------------|----------------------------------------------------------------------------------------------------|
|              | Договор с ОФД ^                                                                                                    |
|              | Для регистрации кассы в Налоговой инспекции необходимо заключить договор с ОФД (оператор фискальных данных). Мы<br>рекомендуем заключить договор с нашими партнерами для экономии времени. Вы всегда можете сменить ОФД. |
|              |                                                                                                    |
| Уже ес       | ть договор с ОФД                                                                                                    |
| Выберите ОФД | для заключения договора                                                                                                    |
| Не выбра     | н                                                                                                    |
|              | Продолжить                                                                                                    |
|              |                                                                                                    |

## Шаг 5. Добавление касс.

Чтобы добавить кассы нажмите на кнопку «Добавить кассу»:

|            | <b>Бимание!</b> Добавление кассы и регистрация в ФНС <b>А</b><br>Внимание! Добавление касс и регистрация их в ФНС будут доступны после оплаты выставленного вам счета на шаге №4.                                                                                                    |
|------------|----------------------------------------------------------------------------------------------------|
|            | <ul> <li>После добавления кассы вам автоматически будет зарезервирована касса в нашем дата центре. Вы сразу получите заводской номер кассы и номер ФН. С этими данными вам необходимо перейти на сайт ФНС, заполнить форму и получить регистрационный номер ККТ.</li> <li>После получения регистрационного номера ККТ зайдите в раздел «Кассы», нажмите кнопку «Зарегистриционный номер ККТ.</li> <li>После получения регистрационного номера ККТ зайдите в раздел «Кассы», нажмите кнопку «Зарегистриционный номер ККТ.</li> <li>После получения регистрационного номера ККТ зайдите в раздел «Кассы», нажмите кнопку «Зарегистриционный номер» кассы и внесите данные с сайта ФНС в поле «Регистрационный номер» – ваша касса будет активирована.</li> <li>Далее вам откроется страница "Отчет о регистрации ККТ", данные из которого необходимо ввести на сайте ФНС для завершения регистрации ККТ.</li> <li>Виммание! Если вы не завершите регистрацию на сайте ФНС в течение месяца – касса будет заблокирована налоговой. Потребуется перерегистрация и замена ФН.</li> </ul>                                                                                                    |
|            | Добавить кассу                                                                                                    |
| нужные г   | поля и нажмите кнопку «Добавить»:                                                                                                    |
| нужные г   | поля и нажмите кнопку «Добавить»:                                                                                                    |
| нужные г   | толя и нажмите кнопку «Добавить»:<br>Добавление кассы                                                                                                    |
| нужные г   | поля и нажмите кнопку «Добавить»:<br><b>Добавление кассы</b><br>• После добавления кассы вам автоматически будет зарезервирована касса в нашем дата центре. Вы сразу получите заводской номер кассы и<br>номер ФН. С этими данными вам необходимо перейти на сайт ФНС, заполнить форму и получить регистрационный номер ККТ.<br>• После получения регистрационного номера ККТ зайдите в раздел «Кассы», нажмите инопку «Зарегистрировать» напротив нужной кассы и<br>внесите данные с сайта ФНС в поле «Регистрационный номер» – ваша касса будет активирована.                                                                                                    |
| нужные г   | поля и нажмите кнопку «Добавить»:<br><b>Добавление кассы</b><br>• После добавления кассы вам автоматически будет зарезервирована касса в нашем дата центре. Вы сразу получите заводской номер кассы и<br>номер ФН. С этими данными вам необходимо перейти на сайт ФНС, заполнить форму и получить регистрационный номер ККТ.<br>• После получения регистрационного номера ККТ зайдите в раздел «Кассы», нажмите кнопку «Зарегистрировать» напротив нужной кассы и<br>внесите данные с сайта ФНС в поле «Регистрационный номер» – ваша касса будет эктивировань.<br>• Далее вам откроется страница "Отчет о регистрации ККТ", данные из которого необходимо ввести на сайте ФНС для завершения регистрации<br>ККТ.<br>Вимание Если вы не завершите регистрацию на сайте ФНС в течение месяца – касса будет заблокирована налоговой. Потребуется<br>перерелистрация вызмена ФН.                                                                                                    |
| • нужные і | толя и нажмите кнопку «Добавить»:<br><b>ООО "Мешецеццы"</b><br>• После добавления кассы вам автоматически будет зарезервирована касса в нашем дата центре. Вы сразу получите заводской номер кассы и<br>помер ФН. С этими данными вам необходимо перейти на сайт ФНС, заполнить форму и получить регистрационный номер ККТ.<br>• После получения регистрационного номера ККТ зайдите в раздел «Кассы», нажмите кнопку «Зарегистрировать» напротив нужной кассы и<br>виесите данные с сайта ФНС в поле «Регистрационный номер» – ваша касса будет эктивировань.<br>• Далее вам откроется страница "Отчет о регистрации ККТ," данные из которого необходимо ввести на сайте ФНС для завершения регистрации<br>ККТ.<br>Выберите ОФД для данной кассы                                                                                                    |
| : нужные і | толя и нажмите кнопку «Добавить»:           Осочество собавления кассы вам автоматически будет зарезервирована касса в нашем дата центре. Вы сразу получите заводской номер кассы и собе осучения регистрационного номера ККТ зайдите в раздел «Кассы нажите кнопку «Зарегистридионный номер ККт.           • Осоче получения регистрационного номера ККТ зайдите в раздел «Кассы нажите кнопку «Зарегистридионный номер ККт.           • Осоче получения регистрационного номера ККТ зайдите в раздел «Кассы нажите кнопку «Зарегистридионный номер ККт.           • Осоче получения регистрационного номера ККТ зайдите в раздел «Кассы накамите кнопку «Зарегистридионный номер ККт.           • Осо получения регистрационный номер» - ваша касса будет активированы.           • Полее получения регистрационный номер» - ваша касса будет активированы.           • Полее получения регистрационный номер» - ваша касса будет активированы.           • Полее получения регистрационный номер» - ваша касса будет активированы.           • Полее Сайта ФНС в поле «Регистрационный номер» - ваша касса будет активированы.           • Полее Сайта ФНС в поле «Регистрационный номер» - ваша касса будет активирована налоговой. Потребуетса полее честрация и замена ФН.           • Виберите ФОД для данной кассы           • Виберите ФОД для данной кассы           • Доссайта вышете интернет магазина (или несольно адресов через заптири)                                                                                             |
| : нужные і | ТОЛЯ И НАЖМИТЕ КНОПКУ «ДОбавить»:<br>ООО "Искичискими"<br>ООО "Искичискими"<br>ООО "Искичискими искол изалововести на сайте ФНС для завершения регистрация и какторовова.<br>ООО Для данной нассы<br>Используемый фискальный накопитель |

Зарезервированные для вас кассы вы увидите в следующем окне.

## Шаг 6. Регистрация кассы в ФНС

Для регистрации кассы в ФНС нажмите кнопку «Зарегистрировать». Из следующего окна возьмите данные для подачи заявления в ФНС:

|                     | НС и получите регистрационный номер |                           |
|---------------------|-------------------------------------|---------------------------|
| Адрес расчетов      |                                     |                           |
| Шарикоподшипниковск | ая 11 стр. 9 🔸 Указываем-шар        | икоподшипниковская 11 стр |
| Место расчетов      |                                     |                           |
| www.ваш сайт.ru     | 🔶 Ваш сайт (инте                    | ернет-магазин)            |
|                     |                                     |                           |
| Модель              | Заводской номер                     |                           |
| РП Система          | 100000000000000158                  |                           |
| Marray Old          | Заводской номер ФН                  |                           |
| модель ФН           |                                     |                           |

Регистрация касс проводится на сайте ФНС <u>kkt-online.nalog.ru</u>.

Обращаем ваше внимание, что процедуру регистрации ККТ в ЛК ФНС и ЛК ОФД проводите вы сами! Мы не имеем права воспользоваться вашим КЭП. Тем не менее мы предоставляем вам подробную инструкцию по регистрации ККТ на сайте ФНС:

#### 1. Войдите в Личный кабинет ФНС.

Войдите в личный кабинет на сайте ФНС <u>kkt-online.nalog.ru</u>. Нажмите в правом углу «Зарегистрировать кассу» (рис. 1). Сайт предложит выбрать, каким способом: заполнить заявление вручную либо загрузить из файла.

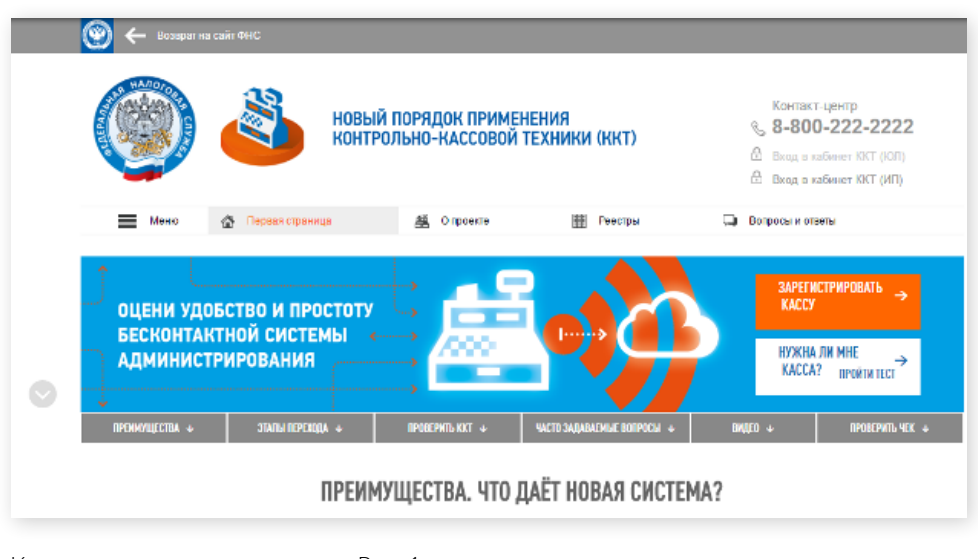

Как начать регистрацию кассы. Рис. 1

### 2. Заполните заявление.

Вам необходимо выбрать модель ККТ, указать её заводской номер, номер ФН, установленного в ККТ. Указать наименование ОФД, режимы работы ККТ.

| главная<br>ЗАЯВЛ | страница / Учет контрольно-кассовой техники /<br>ЕНИЕ О РЕГИСТРАЦИИ (ПЕРЕРЕГИСТРАЦИ | Заявление о регистрации (перерегистрации) контрольно-кассовой техники<br>IN) КОНТРОЛЬНО-КАССОВОЙ ТЕХНИКИ |
|------------------|-------------------------------------------------------------------------------------|----------------------------------------------------------------------------------------------------|
| 1                | Подготовка заявления                                                                |                                                                                                    |
| _                | Адрес установки (применения) ККТ.*                                                  | Выбрать адрес                                                                                            |
|                  | Наименование места установки ККТ:*                                                  |                                                                                                    |
|                  | Модель ККТ.*                                                                        | Выбрать модель ККТ                                                                                       |

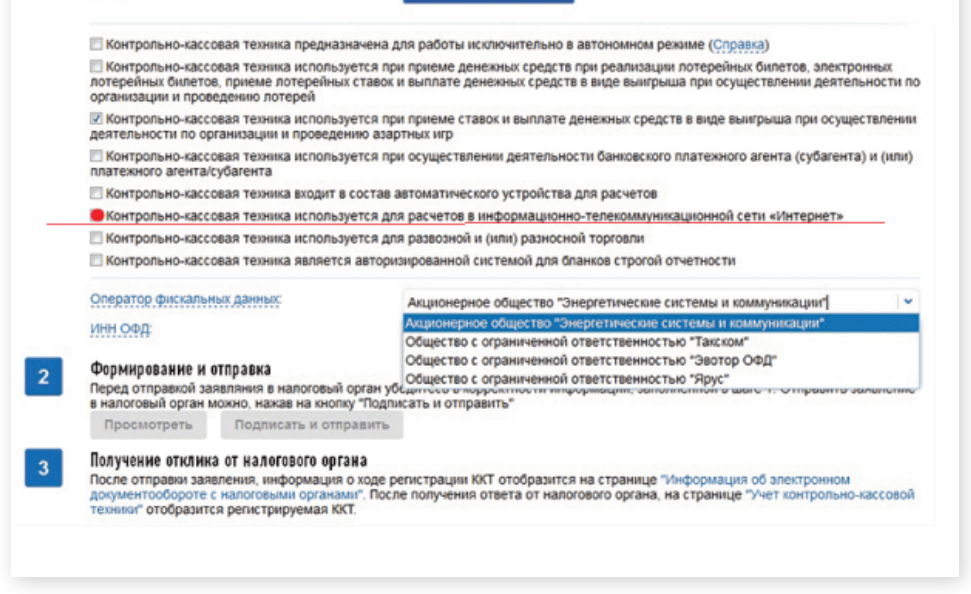

### 3. Подпишите и отправьте заявление на регистрацию онлайн-кассы.

Прежде чем отправить заявление на регистрацию, еще раз сверьте все реквизиты. Если данные в порядке, нажмите на кнопку «Подписать и отправить». Завизировать заявление можно той же подписью, которую вы используете для налоговой отчетности.

### 4. Получите регистрационный номер ККТ

В течение суток ФНС присваивает регистрационный номер кассы, или отказывает в регистрации, с указанием причины.

### 5. Введите регистрационный номер ККТ в ЛК Чек-онлайн

Войдите в Личный кабинет Чек-онлайн и внесите в соответствующее поле во вкладке «Регистрация кассы» регистрационный номер ККТ. Регистрация кассы произойдёт автоматически и вам будет предоставлен в «Профиле кассы» «Отчёт о регистрации ККТ».

### 6. Завершение регистрации ККТ на сайте ФНС.

Зайдите в раздел «Кассы» в Личном кабинете «Чек-онлайн» и кликните по номеру кассы. В появившейся вкладке вы увидите «Отчёт о регистрации ККТ». Данные из отчёта вводим на сайте ФНС при завершении регистрации кассы.

Далее войдите в кабинет ФНС, выберите в таблице кассовый аппарат и нажмите кнопку «Завершить регистрацию». Сайт предложит заполнить фискальный признак, дату и время его получения, номер фискального документа. В эти поля перенесите сведения из первого чека — «Отчет о регистрации».

| Пр                          |                                                             |                                |                                                          |                     |
|-----------------------------|-------------------------------------------------------------|--------------------------------|----------------------------------------------------------|---------------------|
|                             | офиль кассы                                                 |                                | q                                                        | едактирование кассы |
| <b>*</b> 0                  | OO "MCK" / 00000003810033                                   | 27286                          |                                                          |                     |
| Моде                        | ель ККТ                                                     | РП Система 1ФА                 |                                                          |                     |
| Адре                        | ес расчётов                                                 | Россия, город Москва, улица Ша | рикоподшипниковская, дом 11, строение 9                  |                     |
| Регис                       | страционный номер                                           | 0000700102898745               |                                                          |                     |
| Номе                        | ер фискального накопителя                                   | 8730000102898745               |                                                          |                     |
| Моде                        | ель фискального накопителя                                  | Шифровальное (криптографиче    | ское) средство защиты фискальных данных фискальный наког | итель ФН-1          |
| Опер                        | ратор фискальных данных                                     | BETEP SERVIS СпецТехнологии    | (OFD.RU NHH: 8730000102 gate.ofd.ru:4000)                |                     |
| Мест                        | го расчётов                                                 | www.ваш сайт.ru                |                                                          |                     |
| Арен                        | ідована до                                                  | 31.08.2017                     |                                                          |                     |
| Bepc                        | ия прошивки                                                 | 3.3.20                         |                                                          |                     |
| Коли<br>доку                | чество фискальных<br>ментов                                 | 78                             |                                                          |                     |
| Дата<br>доку                | последнего фискального<br>мента                             | 23.08.2017 21:37:00            |                                                          |                     |
| Дата<br>фиск                | истечения срока действия<br>кального накопителя             | 20.08.2018                     |                                                          |                     |
|                             |                                                             |                                |                                                          |                     |
|                             |                                                             |                                |                                                          |                     |
| 01                          | гчет о регистрац                                            | ии ККТ                         |                                                          |                     |
| Дани                        | ные из этого отчета необходимы                              | для завершения регистрации н   | ассы в ФНС.                                              |                     |
| Внин<br>пере                | мание! Если вы не завершите ре<br>ерегистрация и замена ФН. | гистрацию на сайте ФНС в тече  | ние месяца – касса будет заблокирована налоговой. Г      | Тотребуется         |
| Номе                        | ер фискального документа регистрац                          | ии                             | Фискальный признак документа регистрации                 |                     |
|                             |                                                             |                                | 0000700102                                               |                     |
| 1                           |                                                             |                                |                                                          |                     |
| 1<br>Дата                   | чека регистрации                                            |                                | Время чека регистрации                                   |                     |
| 1<br><sub>Дата</sub><br>06. | чека регистрации<br>07.2017                                 |                                | Время чека регистрации<br>15:17                          |                     |

| пытры:                        |        | Селет в регистрация на вот алтиза он са<br>Реплотрационный намер ЮСТ:                                     | 0000 0010 1500 7455               | ×       | 1 Published                                                       | ABBITT. INTRODUCIN CRUS                                     |
|-------------------------------|--------|----------------------------------------------------------------------------------------------------|-----------------------------------|---------|-------------------------------------------------------------------|-------------------------------------------------------------|
| Дата<br>регистра-<br>ции в НО | Keg HO | Количество попыток ввода ФП для л<br>Дата, время попучения фиссиального<br>Номер фиссиального дакумента;* | 21,10,2016                        | 14.25   | с. NNT (5565)<br>Вен 772556<br>Евитока<br>РЕГИСТРАН<br>РН ИХТ 000 | 0004000000<br>8499 21.10.10 16:2<br>6<br>6<br>0001015037455 |
|                               | 9965   | Фискальный признак."                                                                                      | 2762057630<br>Подликать и отправи |         | Cain 044<br>Cain 044<br>Cain H0                                   | "R-100" "Seat" ("000-9")<br>vvv.ofdrea.rs<br>vvv.nafos.rs   |
|                               | 9905   | WRANES IN T F. 1.4                                                                                        |                                   | Care    | 288 000000                                                        | 001 RE 2/92057930                                           |
|                               | 9965   | 77 • Г.Моснва, 115280, ул. Лененская<br>Слобора, ф.19, к.4                                                | 0000 0010 0703 2158               | Servery | каз по отчету ФН<br>канть регистрецию                             | ₿•                                                          |
|                               |        |                                                                                                    |                                   |         |                                                                   |                                                             |

Сайт сформирует карточку регистрации онлайн-кассы. Срок — пять рабочих дней с момента подачи заявления. Карточка появится в кабинете ФНС. Ее нужно скачать и загрузить в ЛК Чек-онлайн или отправить <u>doc@starrys.ru</u>.

## Спасибо за пользование сервисом «Чек-онлайн»!